## INSTITUTO GABRIELA MISTRAL DE BUCARAMANGA

### Misioneras del Divino Maestro

Calidad educativa, reflejo de nuestras acciones

# **INSTRUCTIVO PARA INGRESAR A LA PLATAFORMA**

**PADRES DE FAMILIA** 

1. **Para Ingresar**: Entre al navegador **Google Chrome** es necesario trabajar con este navegador. 2. En la barra de dirección o url que se encuentra en la parte superior escriba Nuestro Portal www.ingamisdm.com Estudiantes 🚉 🕺 Administrativ

y luego pulse la tecla (Enter). Luego ubique el icono de Padres en la pagina web del colegio.<sup>3</sup>

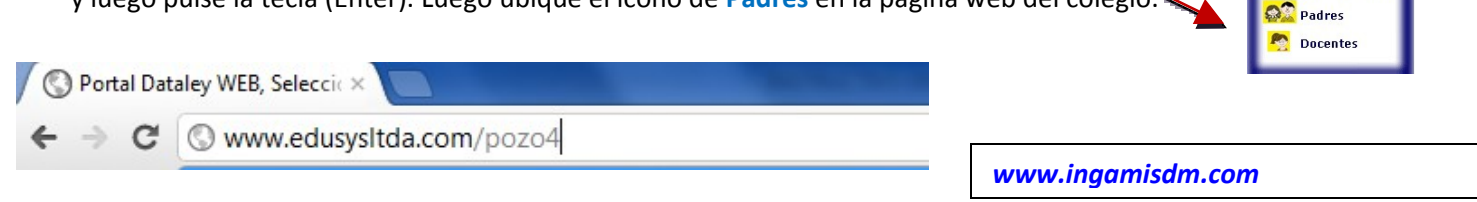

3. Luego aparece una pantalla para digitar el usuario que le fue asignado (código de la estudiante).

| INICI | AR SES    | ION                   |
|-------|-----------|-----------------------|
| Usu   | ario / Co | digo                  |
|       |           |                       |
| Con   | traseña   |                       |
|       | /         |                       |
|       | Enviar    | Olvidé mi Contraseña? |

Y también debe escribir la contraseña que usted ya modificó para llenar la ficha de Datos en la Matricula

Luego da Click en el botón Enviar o Enter

4. Luego aparece una pantalla donde se muestran los diferentes módulos: Configuración, Comunicados, N. parciales, y Pizarrón de Tareas, Horario

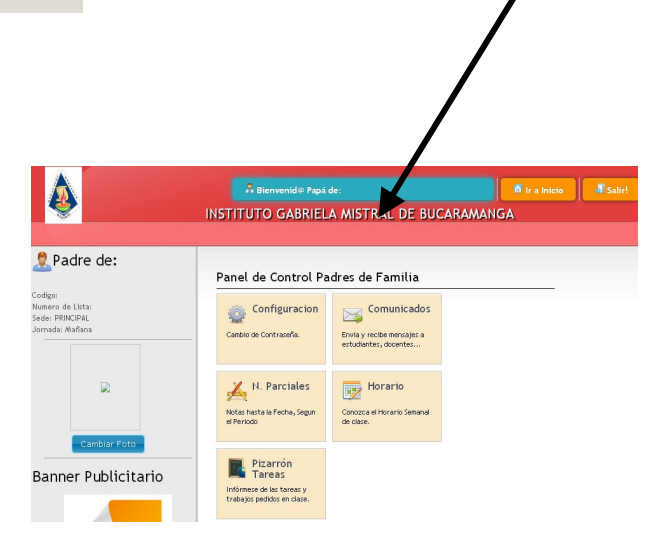

# **CONFIGURACIÓN**

Esta opción es para cambiar la Contraseña y actualizar el correo electrónico

| Panel de Control Estudiantes                        |                      |  |  |  |  |  |  |  |  |  |
|-----------------------------------------------------|----------------------|--|--|--|--|--|--|--|--|--|
| El sistema requiere Completar los Siguientes Datos. |                      |  |  |  |  |  |  |  |  |  |
| Nombre                                              | Nombre estudiante    |  |  |  |  |  |  |  |  |  |
| Correo<br>Electronico                               | · XXXXX @hotmail.com |  |  |  |  |  |  |  |  |  |
| Contraseña<br>Antigua                               |                      |  |  |  |  |  |  |  |  |  |
| Nueva<br>Contraseña                                 |                      |  |  |  |  |  |  |  |  |  |
| Repita Nueva<br>Contraseña                          |                      |  |  |  |  |  |  |  |  |  |
|                                                     | Guardar              |  |  |  |  |  |  |  |  |  |

#### **COMUNICADOS**

En este Módulo recibirá información sobre su hija y comunicados que la Comunidad educativa en general le envíe, su manejo es como el de un correo electrónico

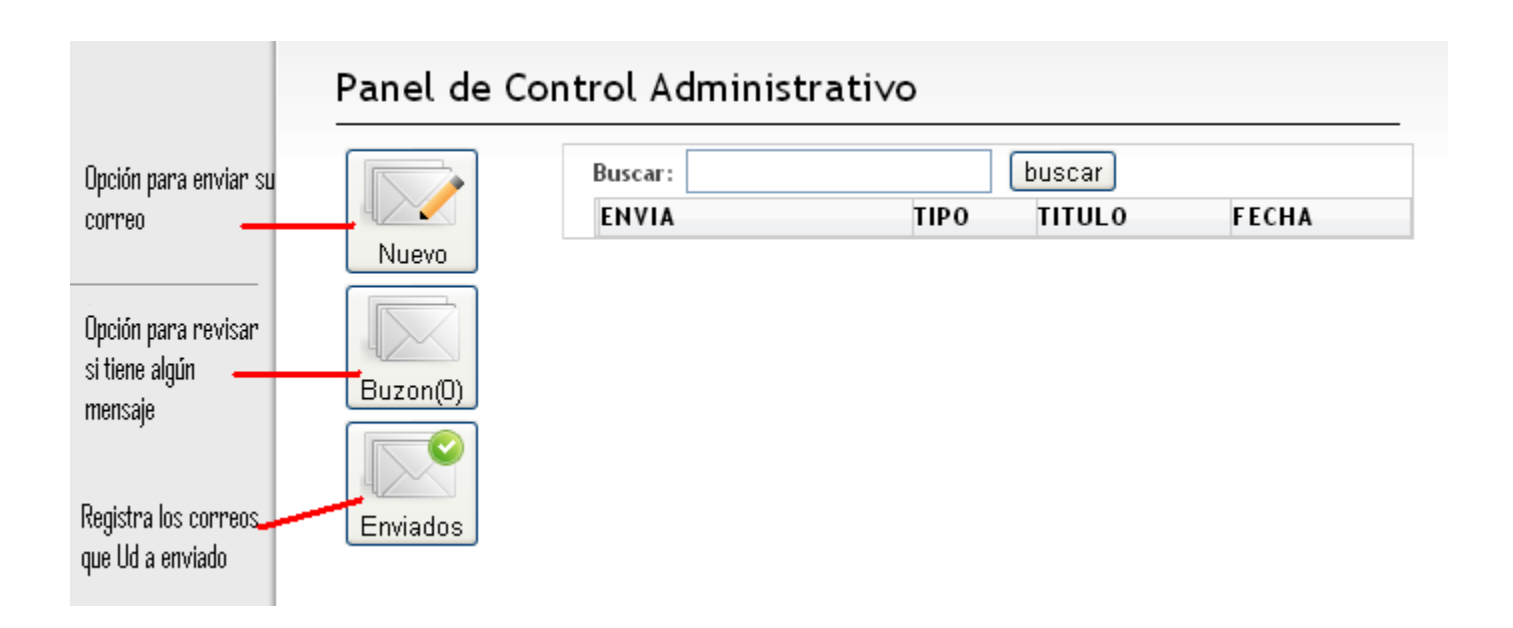

#### **N. PARCIALES**

Registra la valoración que su hija ha obtenido de acuerdo a cada asignatura

|              |                  |         |          |                    |                      |      |               | D      | лст      | 171170             |                                | Bienv<br>\ B R I             | enid@<br>Fl A                | ):<br>MIS         | TR                |                           | BUC                    | ۸R۸                | MA                 |                     | 🕅 Ir a Ini               | icio                 | - Salir!            |   |
|--------------|------------------|---------|----------|--------------------|----------------------|------|---------------|--------|----------|--------------------|--------------------------------|------------------------------|------------------------------|-------------------|-------------------|---------------------------|------------------------|--------------------|--------------------|---------------------|--------------------------|----------------------|---------------------|---|
|              | 1.464            |         |          |                    |                      |      |               |        |          | non                | 5 0,                           |                              |                              |                   |                   |                           | DUC                    |                    |                    |                     |                          |                      |                     |   |
|              |                  |         |          |                    |                      |      |               |        | No       | tas Pa             | rcial                          | es -                         | Info                         | orme              | Ev                | aluati                    | /o Pa                  | rcia               | l                  |                     |                          |                      |                     |   |
|              |                  |         |          |                    |                      |      |               |        |          | Estudi             | ante:                          |                              |                              |                   |                   |                           |                        |                    |                    |                     |                          |                      |                     |   |
| Per<br>Asign | iodo [<br>atura: | 1 Edu   | cació    | Ver Pe<br>in Ética | riodo<br><b>y en</b> | Valo | res Hu        | ıman   | 05       | Ust<br>inte<br>Sis | ed podr<br>egral: m<br>tema de | á ver q<br>anejano<br>Evalua | ue valo<br>lo cuat<br>ición) | ración<br>ro Dime | se le d<br>nsiane | a a su hija<br>s COGNITI\ | en cada a<br>'A, PROCI | ctivida<br>DIMEN 1 | d que p<br>"AL, AC | resenta,<br>TITUDIN | su evaluad<br>AL Y SOCIA | ción será<br>L. (Ver |                     |   |
| co           | GNITI            | /A 2    | 5%       |                    |                      |      | PRO           | CED    | IMENT    | FAL 25%            | ACTITUDINAL 25%                |                              |                              |                   |                   |                           | SOCIAL 25%             |                    |                    |                     |                          |                      |                     |   |
| Q-<br>5      | TS-<br>5<br>-    | E-<br>5 | E \<br>5 | - EV-<br>5         | то                   | TAL  | TU-<br>5<br>- | A<br>5 | - T<br>5 | - ECD-<br>5        | тот                            | AL 5                         | .R- 1                        | 4P-<br>j          | рр.<br>5<br>-     | DP- RE<br>5 5             | тот                    | AL 5               | :A-<br>i           | TE- (<br>5 5        | E- PAC                   | - VVI-<br>5<br>-     | TOTAL               | I |
| Asign        | atura:           | Bio     | ogía     |                    |                      |      |               |        |          |                    | 1.07                           | TURK                         |                              |                   |                   |                           |                        |                    |                    |                     |                          |                      |                     |   |
| 6            | 6                | 6<br>6  | 7        | TOTAL              | РК<br>5              | 5    | 5             | 5      | 20%<br>5 | TOTAL              | LR-                            | AP-                          | PP-                          | DP-               | RE-               | тота                      | CA-                    | TE-                | CE-                | PAC                 | - vvi-                   | TOTAL                | DEFINITI<br>PERIODO | v |

| TAREA                                                               | EVAL          | UACION    | TRABAJO          | QUIS                                     | INVES    | INVESTIGACION |  |  |
|---------------------------------------------------------------------|---------------|-----------|------------------|------------------------------------------|----------|---------------|--|--|
| A b hoy                                                             |               |           | Febrero 2013     |                                          |          | mes semana    |  |  |
| Lun 28                                                              | <b>Mar</b> 29 | Nié<br>30 | <b>Juv</b><br>31 | Vie<br>1<br>10a Educación<br>Religiosa - | Sáb<br>2 | Dom<br>3      |  |  |
| 4<br>10:30a Biología -<br>Origen de los<br>problemas<br>ambientales | 5             | 6         | 7                | 8                                        | 9        | 10            |  |  |
| 11<br>11a Tec - Informática<br>- Guiz sobre<br>Hardware             | 12            | 13        | 14               | 15                                       | 16       | 17            |  |  |
| 18                                                                  | 19            | 20        | 21               | 22                                       | 23       | 24            |  |  |
| 25<br>Sa Teo - Informática -<br>Trabajo sobre las<br>TICS           | 26            | 27        | 28               |                                          |          |               |  |  |
| 4                                                                   |               |           |                  |                                          |          |               |  |  |

Aquí se expondrá las actividades que la estudiante debe presentar en cada asignatura

### HORARIO.

Este Módulo se habilitará pronto. En este Módulo se expondrá el Horario de su hija.

Cualquier Inquietud por favor escribir a soporteingamisdm@gmail.com